# QNAP NAS 初期設定手順書

QTSバージョン 4.5.3.1652 (2021/04/28)

| 目次                          | ページ数 |
|-----------------------------|------|
| ①管理者ログイン、パスワードの変更           | 2    |
| <u>②タイムゾーンの設定</u>           | 3    |
| <u>③ディスク領域の設定 ストレージプール</u>  | 4    |
| ④ディスク領域の設定 ボリュームの設定         | 5    |
| <u>⑤共有フォルダ イニシャルフォルダ非表示</u> | 6    |
| <u>⑥パスワードポリシーの設定</u>        | 7    |
| <u>⑦電力復旧の設定(UPS利用時)</u>     | 8    |
| <u>⑧HBS3の追加</u>             | 9    |
| <u>⑨通知の設定</u>               | 10   |
| <u> ⑩ファームウェア更新の設定</u>       | 11   |
| <u>⑪ネットワーク設定</u>            | 12   |
| 迎その他設定                      | 13   |

### ①管理者ログイン、パスワードの変更

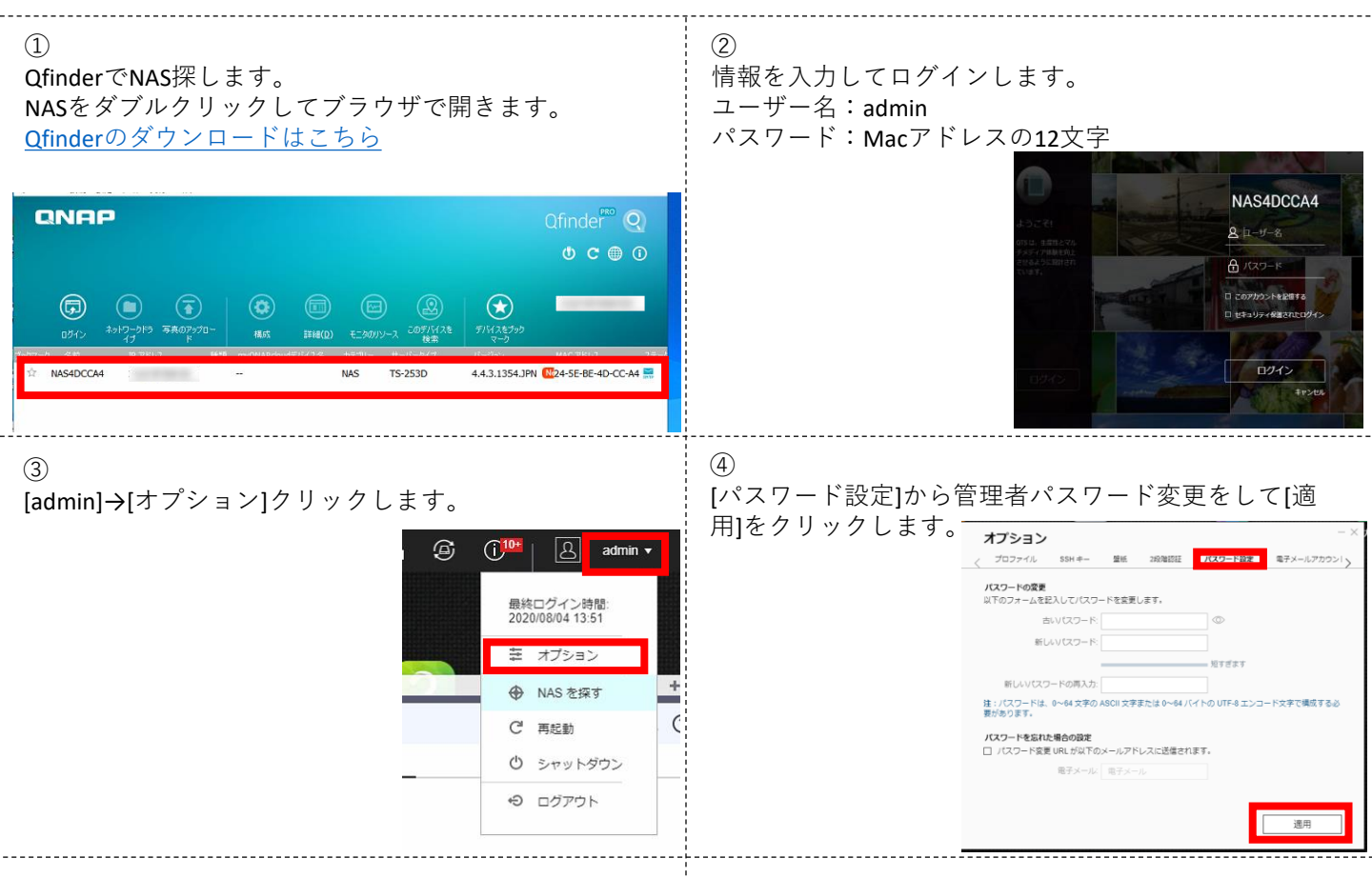

設定は以上です。

②タイムゾーンの設定

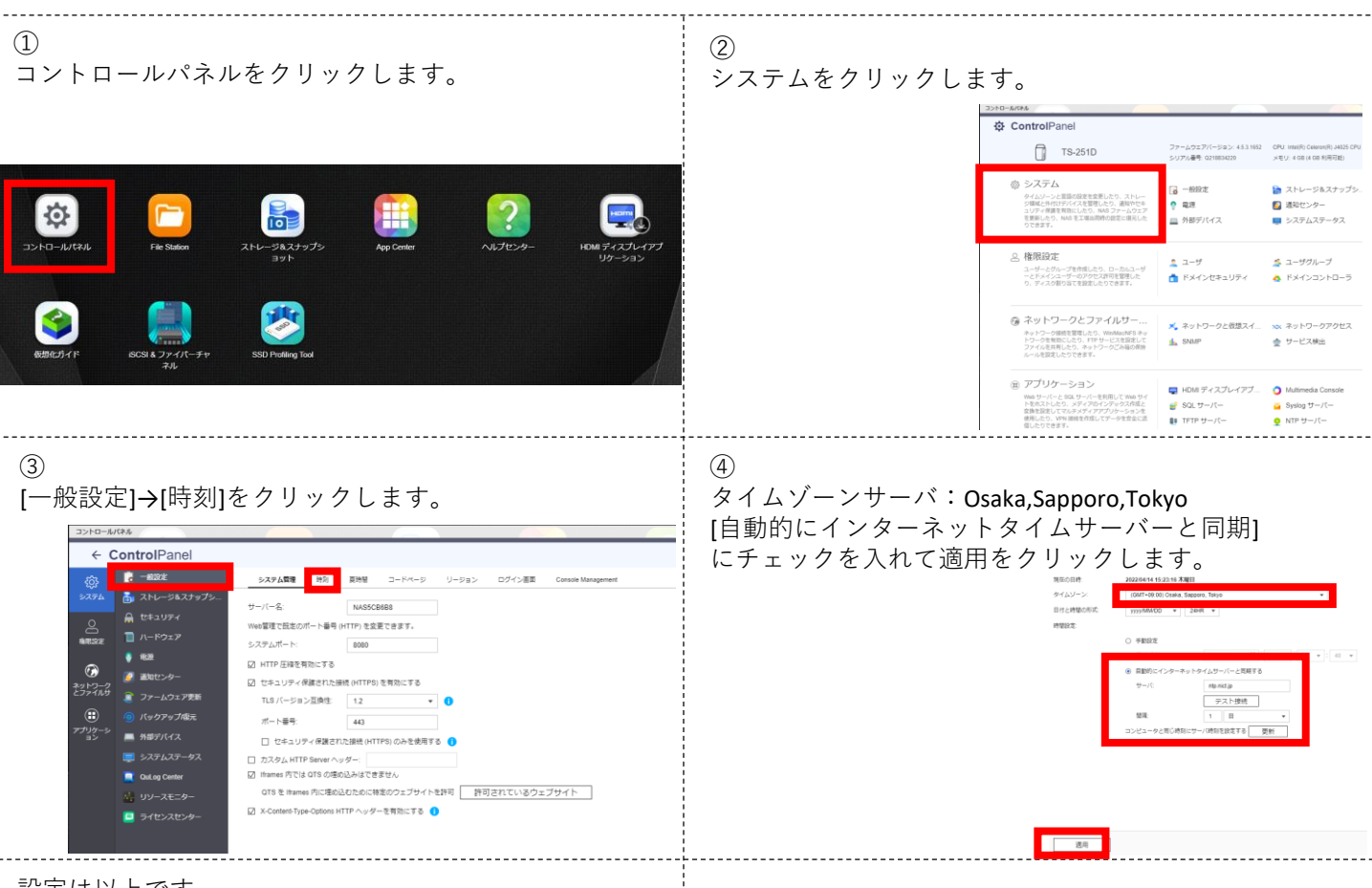

設定は以上です。

## ③ディスク領域の設定 ストレージプール

共有フォルダ作成のためのHDDの領域確保の設定

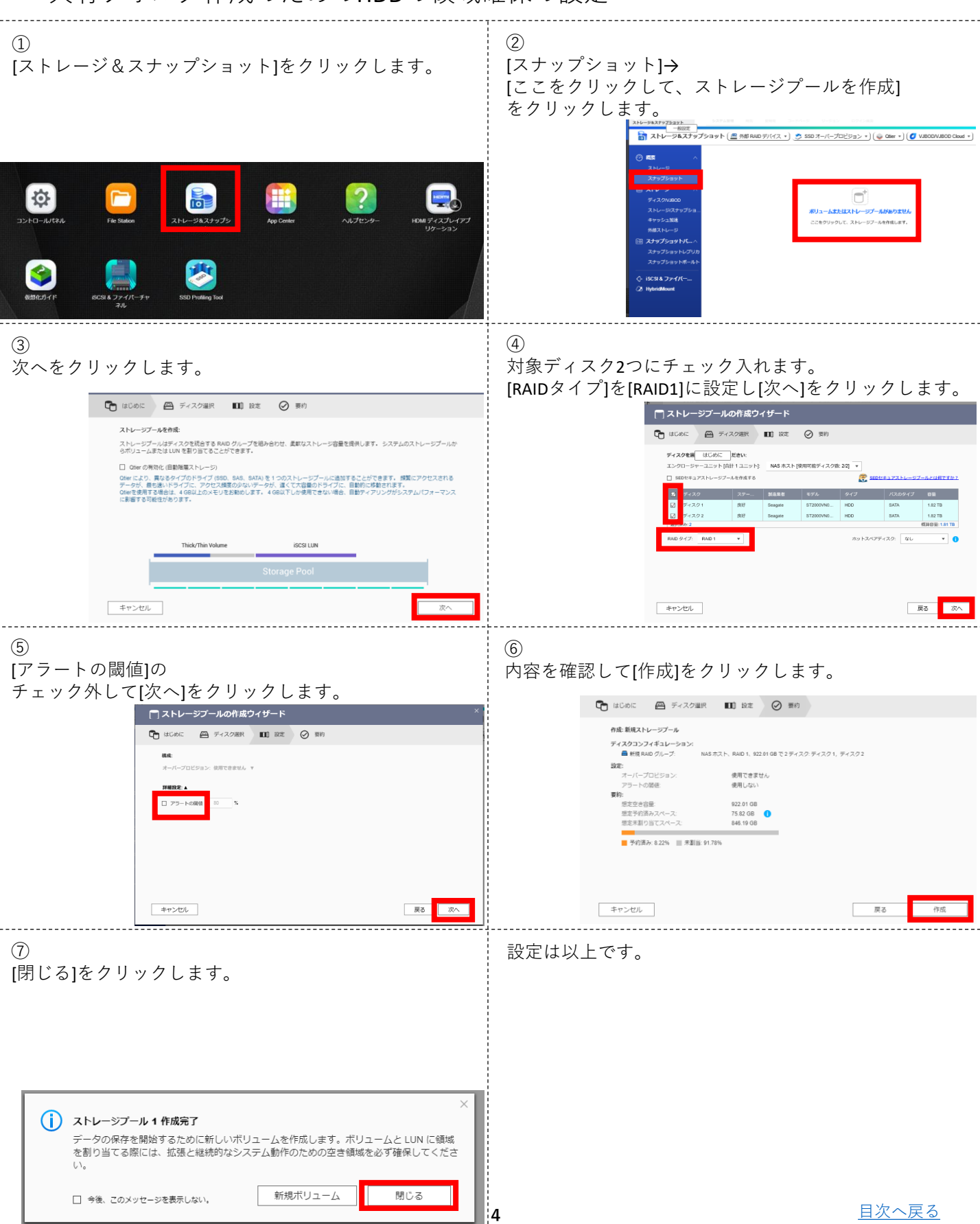

## ④ディスク領域の設定 ボリュームの設定

共有フォルダ作成のためのストレージプールのデータ管理領域の設定

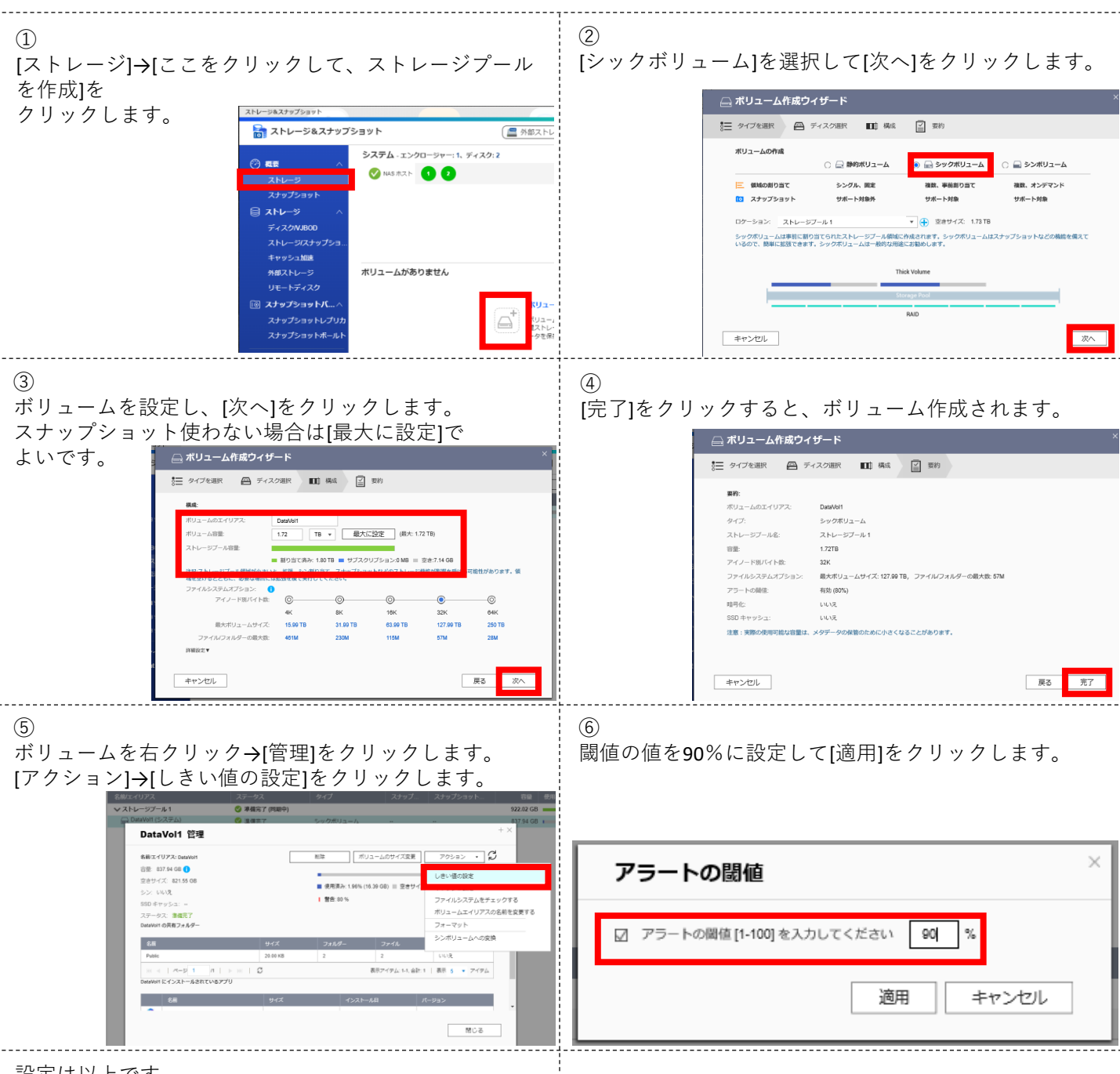

設定は以上です。

### ⑤共有フォルダ イニシャルフォルダ非表示

不必要な共有フォルダの非表示設定

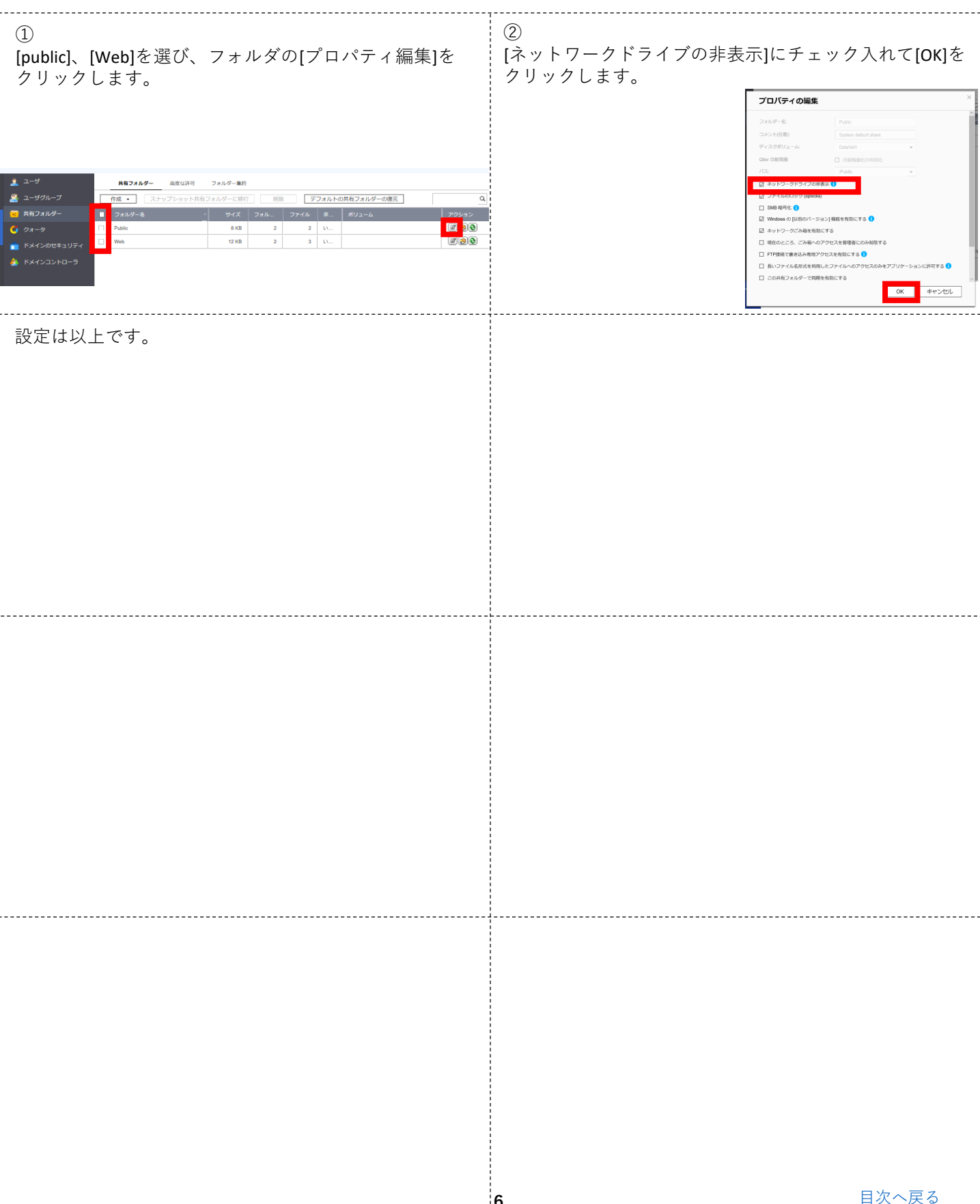

# ⑥パスワードポリシーの設定

| ①<br>[コントロールパネル]→[システム]→[セキュリティ]→<br>[パスワードポリシー]をクリックします。<br>32H0-4/44<br>ControlPanel<br>で ControlPanel<br>で ControlPanel<br>で 2H0-5/27972-<br>● 1 201977<br>● 1 201977<br>■ 1 7-1927<br>21 20-14個<br>21 20-14個<br>21 20-14個<br>21 20-14個<br>21 20-14個<br>21 20-14個<br>21 20-14個<br>21 20-14個<br>21 20-14個<br>21 20-14個<br>21 20-14個<br>21 20-14個<br>21 20-14個<br>21 20-14個<br>21 20-14<br>21 20-14<br>20 20-14<br>20 20-14<br>20 20 | ②<br>チェックを全て外し、適用します。          パスワード強度         以下の条件を適用してパスワードのセキュリティを強化します。         以下の文字を含む:         一 契文字:       制限なし         *         一 数度         1 特殊文字         1 3文字以上の繰り返しの文字を含めることはできません         一 関連したユーザー名、反転のユーザー名と同じにすることはできません         一 最小長: |
|----------------------------------------------------------------------------------------------------|----------------------------------------------------------------------------------------------------|
| 設定は以上です。                                                                                                    |                                                                                                    |
|                                                                                                    |                                                                                                    |
|                                                                                                    | 7 目次へ戻る                                                                                                    |

## ⑦電力復旧の設定(UPS利用時)

UPS利用時の停電からの復旧動作設定

| ①<br>[システム]→[電源]→[電力復旧]をクリックします。                                                                                                    | ②<br>[以前のNAS電源状態に戻す]に設定をし、[適用]を<br>クリックします。                                       |
|----------------------------------------------------------------------------------------------------|-----------------------------------------------------------------------------------|
| ← ControlPanel                                                                                                    | EuP モードの設定 Wake-on-LAN (WC                                                        |
| Construction     Construction     Construction | <ul> <li>以前の NAS 電源状態に戻す</li> <li>NAS を自動的にオンにする</li> <li>NAS をオフに維持する</li> </ul> |
| 設定は以上です。                                                                                                    |                                                                                   |
|                                                                                                    |                                                                                   |
|                                                                                                    |                                                                                   |
|                                                                                                    |                                                                                   |
|                                                                                                    |                                                                                   |

<u>目次へ戻る</u>

8

#### ⑧HBS3の追加

外付HDDやクラウドストレージへのバックアップ用アプリケーションのインストール

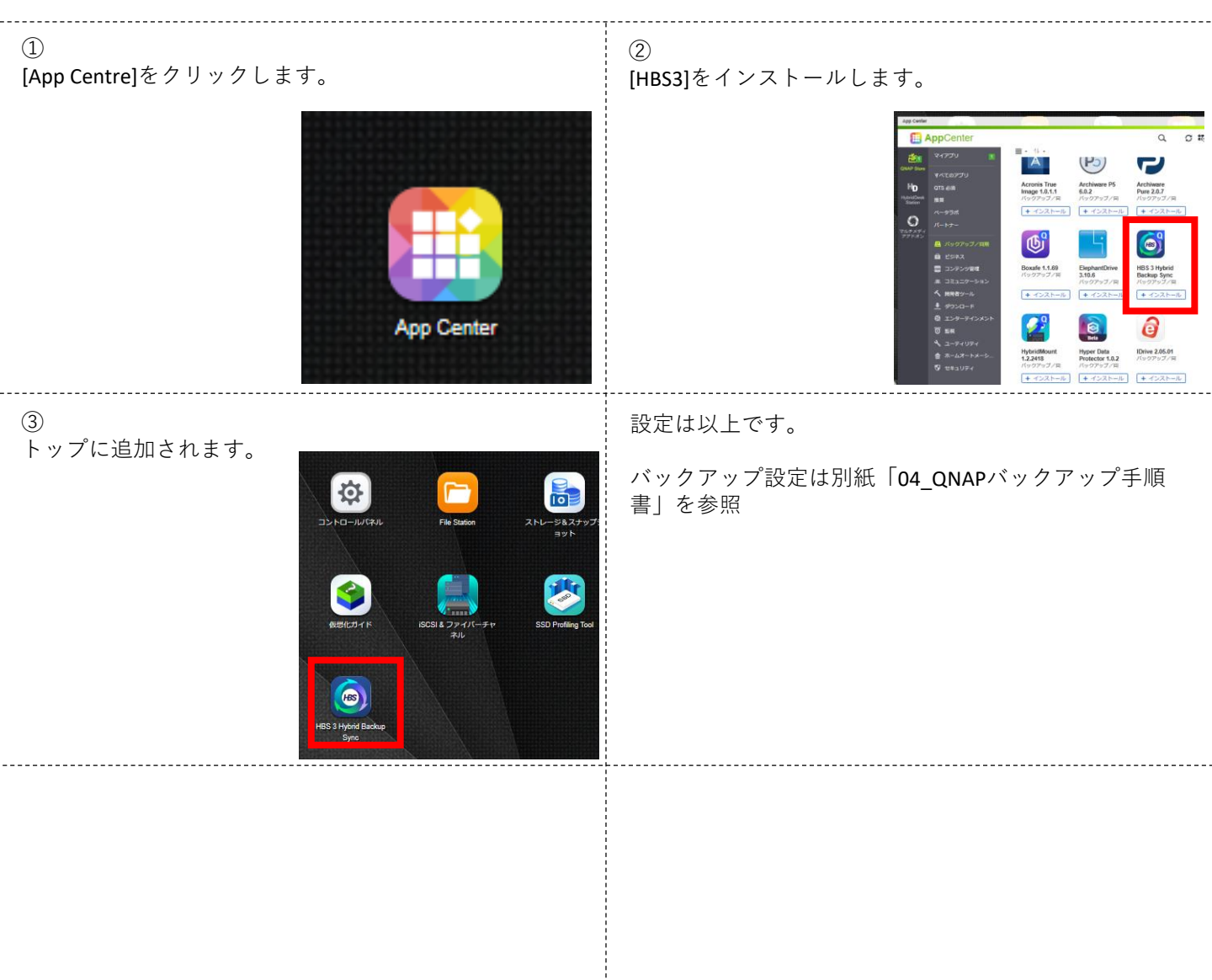

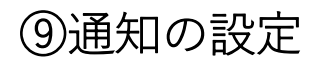

#### バックアップジョブのエラー、警告時の通知の設定

| ①<br>[システム]→[通知センター]をクリックします。<br>コントロールパキル<br>← ControlPanel<br>②<br>マステム<br>● 1000000000000000000000000000000000000                                                                                                    | ②<br>[システム通知ルール]→[ルールの作成]をクリックします。                |
|----------------------------------------------------------------------------------------------------|---------------------------------------------------|
| ③<br>全てのチェックを外し、[ハイブリッドバックアップ同<br>期]で検索し、チェックを入れて[次へ]をクリックしま<br>す。          イベント通知ルールを作成する                                                                                                    |                                                   |
| (5)     お客様の任意のアドレスを入力して[次へ]をクリックをし、[完了]をクリックしますと通知ルールが作成されます。     イベント週ルルールを作成する     ③ & REAF ③ ALLER® ④ ALLER® ④ BO     ③ & REAF ④ ALLER® ● ALLER® ● BO     ③ & REAF ● D ALLER® ● BO     ③ & REAF ● D ALLER® ● BO     ○ # OF     ○ # OF< | (6)<br>[サービスアカウントおよびデバイスのペアリング]→<br>[編集]をクリックします。 |
| <text></text>                                                                                                    | 設定は以上です。<br>10 <u>目次へ戻る</u>                       |

⑩ファームウェア更新の設定

#### ファームウェア更新を推奨バージョンで設定するための設定

| ①<br>[システム]<br>クリック | <b>→</b> [ファ | アームウェア更新      | 〔 <b>]→[</b> 自動〕 | 更新]を              |                       | ②<br>[推奨バージ<br>ます。          | ョン]をチェックし、[適用]をクリックし                    |
|---------------------|--------------|---------------|------------------|-------------------|-----------------------|-----------------------------|-----------------------------------------|
|                     |              |               |                  |                   | 1<br>1<br>1<br>1<br>1 | ライブ更新 ファームウェア更新 <b>自動更新</b> |                                         |
|                     | ← C          | ControlPanel  |                  |                   |                       | 1                           |                                         |
|                     | က်           | 🙀 一般設定        | ライブ更新            | ファームウェア更新         | 自動更新                  |                             | システムは新しいアッファートかめるかどうかを定期的にチェックし、自動的にそれ  |
|                     | システム         | 🚠 ストレージ&スナップシ | モデルン             | TS-251D           |                       | 1<br>1<br>1                 | 毎日 ▼ 時刻: 00 ▼ : 00 ▼ (hh:mm) (i)        |
|                     | 0            | 🔒 セキュリティ      | 現在のファームウ         | フェアバージョ 4.5.3.165 | 52 デジタル署名             |                             | ☑ 推奨バージョン (1)                           |
|                     | 一 権限設定       | 🛅 ハードウェア      | ン:<br>日付:        | 2021/04/          | 28                    |                             | □ 最新パージョン                               |
|                     |              | 🕴 電源          | システム稼働時間         | 1: 0日2時           | 間 19 分                | 1<br>1<br>1                 | )注:                                     |
|                     | *ットワーク       | 遵 通知センター      | ステータス:           | 新しいフ              | ァームウェアバ               |                             | オートアップデートが有効な場合、実行中のタスクはすべて、アップデートが開始。  |
|                     | とファイルサ       | 🧵 ファームウェア更新   |                  |                   |                       |                             | 長い接続時間が必要なサービスの場合、QNAPではサービスの中断を避けるためにフ |
|                     |              | 🐵 バックアップ/復元   | 更新の確認            | ł                 |                       | ,<br>,<br>,                 |                                         |

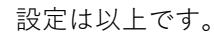

# ⑪ネットワーク設定

| ①<br>[ネットワークとファイルサービス] <del>)</del><br>[ネットワークと仮想スイッチ]をクリックします。                                   | ②<br>[インターフェース]→[設定]をクリックします。                                                                                                    |
|---------------------------------------------------------------------------------------------------|----------------------------------------------------------------------------------------------------|
| ← ControlPanel                                                                                    |                                                                                                    |
| ③<br>IPv4:任意のIPアドレスを設定します。                                                                        | ④<br>IPv6:[無効]にチェックします。                                                                                                    |
| 設定                                                                                                | IPv4 IPv6 DNS     IPv6目のンフィギュレーション(Stateful)     IPv6目のンフィギュレーション(Stateful)     IPv6目のコンフィギュレーション(Statefus)     B的IPフドレスを使用する     IE定 Pフドレス     ブレフィックス長    IEに     ズレフィックス長    IEに     ズレフィックス長    IEに     ズレン |
| ⑤<br>DNS:任意のDNSサーバーを入力します。                                                                        | 設定は以上です。                                                                                                    |
| BPv4       IPv6       DNS         O INS マーバーフドレスを経営する:       ************************************ |                                                                                                    |
|                                                                                                   |                                                                                                    |

ł

## 迎その他設定

#### 共有フォルダ、Webサーバ等の設定

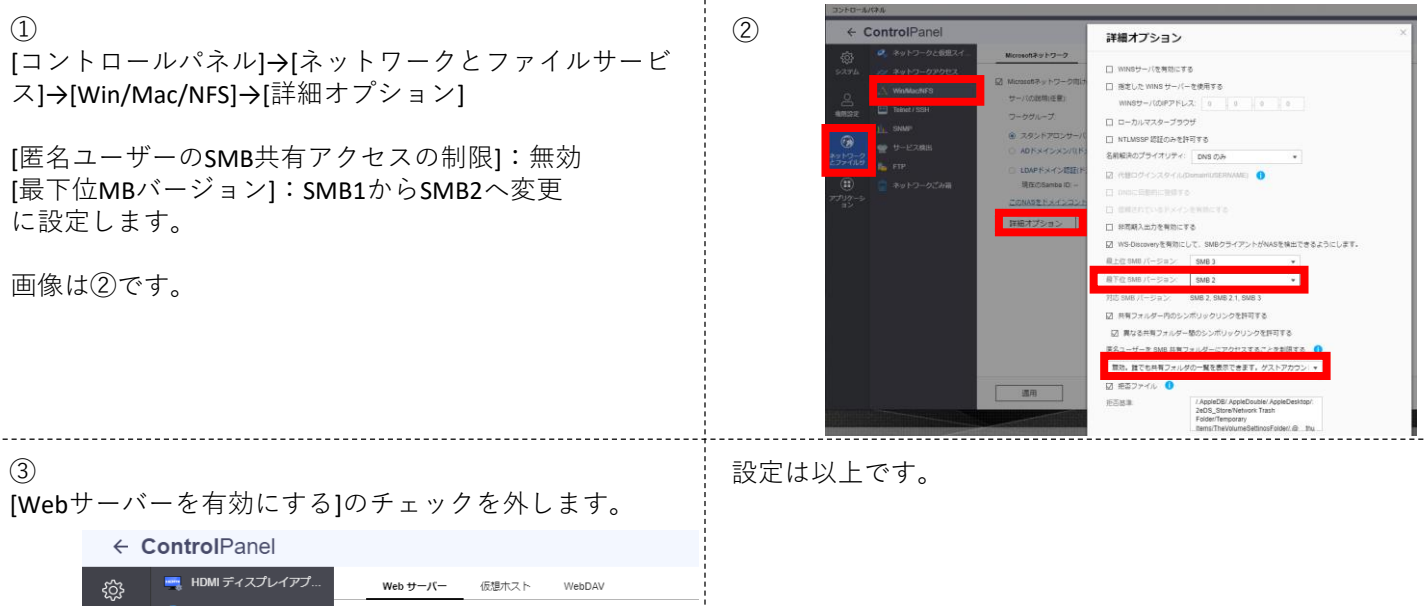

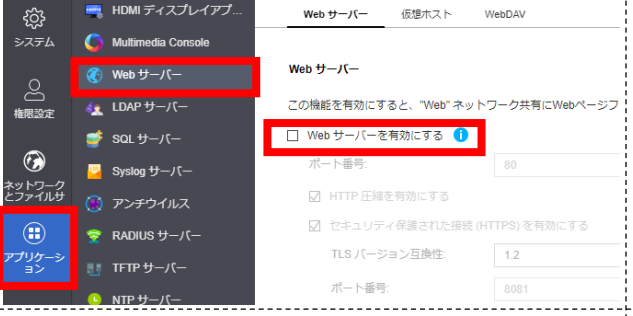